## Prove Parallele Intermedie

incontro 1-2-2023

- 1) Indicare ad ogni alunno la propria postazione numerata (sarà cura del somministratore, eventualmente aiutato dal coordinatore e docente di sostegno, elaborare in WORD, EXCEL o a mano tale elenco)
- 2) Invio della Prova Int. tramite account ufficiale proveparalleleintermedie@iccivitavecchia2.eduit (presente sul PC del somministratore in aula informatica) alla mailing list della classe. <u>Si</u> ricorda che le mailing list di ogni classe sono state inviate ai docenti coordinatori ad inizio anno. Sarà invece cura del docente di sostegno della classe comunicare al somministratore la mail istituzionale dell'alunno che effettuerà la prova differenziata

## **Prove Parallele Intermedie**

incontro 1-2-2023

- 3) Eventuale invio Prova differenziata alla mail istituzionale dell'alunno con sostegno
- 4) Accesso da parte degli alunni alla mail istituzionale con indirizzo di posta elettronica @iccivitavecchia2.edu.it e password
- 5) Svolgimento prova da parte degli alunni
- 6) Effettuare operazione di logout (disconnettere il proprio account dal PC) da parte degli alunni

## ISTRUZIONI PER INVIO MODULO PROVA PARALLELA

1) Aprire il DRIVE collegato all'account proveparallele sul PC a disposizione del somministratore in aula informatica, cliccando sul collegamento sul DESKTOP

2) Cliccare sulla CARTELLA della classe di cui si è somministratore

| Il mio Drive > Prove Parallele + |            |            |            |            |  |  |  |  |
|----------------------------------|------------|------------|------------|------------|--|--|--|--|
| Cartelle                         |            |            |            | Nome 个     |  |  |  |  |
| 14                               | 1B         | 10         | 1D         | 1E         |  |  |  |  |
| 1F                               | <b>2</b> A | <b>2</b> B | <b>2</b> C | <b>2</b> D |  |  |  |  |
| 2E                               | 2F         | <b>3</b> A | ЗВ         | 3C         |  |  |  |  |
| 3D                               | 3Е         | <b>3</b> F |            |            |  |  |  |  |

- 3) In ogni cartella sono presenti
  - a. Il modulo PROVAPARALLELA INTERMEDIA
  - b. Eventuale modulo PROVAPARALLELA INTERMEDIA DIFFERENZIATA
- 4) Aprire il modulo PROVA PARALLELA
- 5) Cliccare su Invia

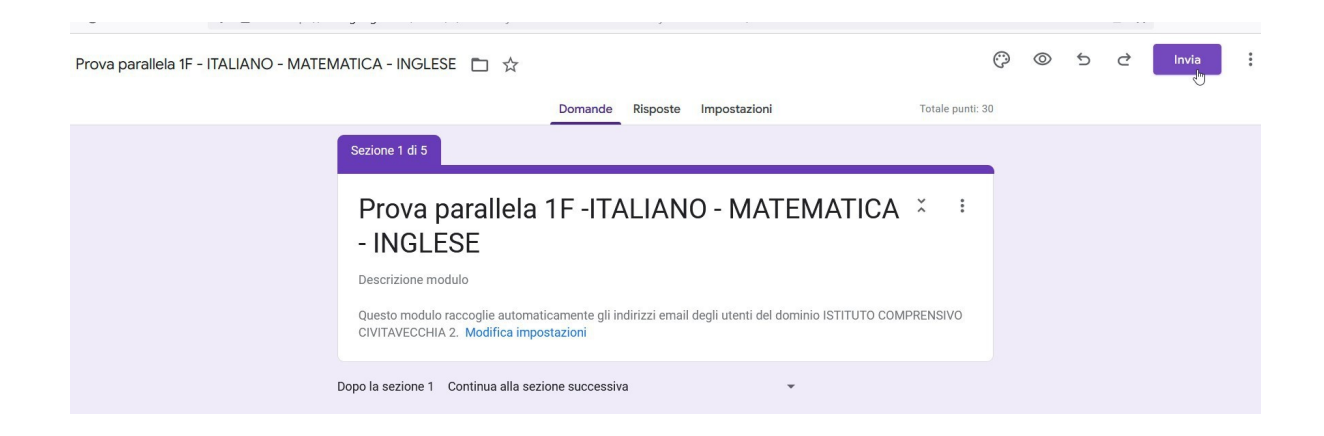

6) Digitare in "A" la mailing list della classe di cui si è somministratore e poi cliccare su Invia

|                                       | Invia m                                                                                                    | odulo         |   |    |         | ×     |  |  |
|---------------------------------------|----------------------------------------------------------------------------------------------------|---------------|---|----|---------|-------|--|--|
|                                       | Raccogli automaticamente l'indirizzo email del dominio ISTITUTO<br>COMPRENSIVO CIVITAVECCHIA 2 di chi risponde |               |   |    |         |       |  |  |
|                                       | Invia via                                                                                                    |               | Θ | <> |         | fy    |  |  |
|                                       | Email                                                                                                    |               |   |    |         |       |  |  |
|                                       | A                                                                                                    |               |   |    |         |       |  |  |
|                                       | Oggette                                                                                                    |               |   |    |         |       |  |  |
|                                       | oggetto<br>Prova parallela 1F -ITALIANO - MATEMATICA - INGLESE                                                 |               |   |    |         |       |  |  |
| Messaggio                             |                                                                                                    |               |   |    |         |       |  |  |
| Ti ho invitato a compilare un modulo: |                                                                                                    |               |   |    |         |       |  |  |
| Includi modulo nell'email             |                                                                                                    |               |   |    |         |       |  |  |
|                                       | St Agg                                                                                                    | jiungi editor |   |    | Annulla | Invia |  |  |

7) Aprire l'eventuale PROVA INTERMEDIA DIFFERENZIATA e cliccare su invia

8) In "A" digitare la mail istituzionale dell'alunno che deve effettuare la prova differenziata

- 9) Ogni alunno collegandosi al proprio indirizzo di posta elettronica riceverà il modulo Prova Parallela Intermedia che dovrà aprire e compilare
- 10) Ogni alunno deve rispondere obbligatoriamente a tutte le domande
- Alla fine della prova di tutta la classe, il somministratore presente cliccare su Risposte e poi cliccare su Accettta risposte per chiudere ufficialmente la prova (apparirà la scritta "Le risposte non sono più accetate"

| Domande Risposte Impostazioni                                                                                                    | Totale punti: 30          |  |  |  |  |  |  |  |  |
|----------------------------------------------------------------------------------------------------|---------------------------|--|--|--|--|--|--|--|--|
| Sezione 1 di 5                                                                                                    |                           |  |  |  |  |  |  |  |  |
| Prova parallela 1F -ITALIANO - MATEMATICA 😤 🤅<br>- INGLESE                                                                                                    |                           |  |  |  |  |  |  |  |  |
| Descrizione modulo<br>Questo modulo raccoglie automaticamente gli indirizzi email degli utenti del dominio ISTITUTO COMPRENSIVO<br>CIVITAVECCHIA 2. Modifica impostazioni |                           |  |  |  |  |  |  |  |  |
| Dopo la sezione 1 Continua alla sezione successiva 🔹                                                                                                    |                           |  |  |  |  |  |  |  |  |
| Sezione 2 di 5                                                                                                    | (⊕<br>                    |  |  |  |  |  |  |  |  |
| Codice per poter eseguire la prova                                                                                                    | Y : T                     |  |  |  |  |  |  |  |  |
|                                                                                                    |                           |  |  |  |  |  |  |  |  |
|                                                                                                    | •                         |  |  |  |  |  |  |  |  |
| Le rispos                                                                                                    | te non sono più accettate |  |  |  |  |  |  |  |  |
| Accetta risposte                                                                                                    |                           |  |  |  |  |  |  |  |  |
|                                                                                                    |                           |  |  |  |  |  |  |  |  |

- 12) Ogni alunno deve effettuare l'operazione di LOGOUT. Questa operazione deve essere verificata dal somministratore
- Si ricorda che le mailing list sono state inviate ad inizio anno scolastico al docente coordinatore di classe. Sarà cura del docente di sostegno il cui alunno svolgerà la prova differenziata di comunicare al docente somministratore l'indirizzo di posta istituzinale dell'alunno. SI CONSIGLIA DI NON EFFETTUARE IL COPIA E INCOLLA DELLA MAILING LIST MA DI DIGITARLA PER EVITARE PROBLEMI DI INVIO